# ةياەنلا طاقنل AMP يف Windows جەن نيوكت تايوتحملا

<u>قمدق ملا</u> <u>قمدق ملا</u> <u>قمدة مال تابل طتملا</u> <u>تابل طتملا</u> <u>ممدخ مرا تانوكملا</u> <u>نيوك تلا</u> <u>تاداع من والي ليكو</u> <u>مال دنالا عالع قرطي سلا</u> <u>مدق م تادادعا</u> <u>قمدق م تادادعا</u> <u>قل ص تاذ تامول عم</u>

# ەمدقملا

ةراضلا جماربلا نم ةمدقتملا ةيامحلا" يف نيوكتلل ةلباقلا تانوكملا دنتسملا اذه فصي" (AMP) جەنل Windows جەنل.

# ةيساسألا تابلطتملا

## تابلطتملا

:ةيلاتلا عيضاوملاب ةفرعم كيدل نوكت نأب Cisco يصوت

لوؤسملا تازايتما عم ةياەنلا طاقن مدختسمل AMP •

## ةمدختسملا تانوكملا

ةياەنلا طاقن مكحت ةدحول AMP ىلإ دنتسملا اذه يف ةدراولا تامولعملا دنتست.

ةصاخ ةيلمعم ةئيب يف ةدوجوملا ةزهجألا نم دنتسملا اذه يف ةدراولا تامولعملا ءاشنإ مت. تناك اذإ .(يضارتفا) حوسمم نيوكتب دنتسملا اذه يف ةمدختسُملا ةزهجألاا عيمج تأدب رماً يأل لمتحملا ريثأتلل كمهف نم دكأتف ،ةرشابم كتكبش.

# نيوكتلا

جەن ءاشنإل Windows جەن ءاشنال ،دىدج "ةرادإلا" بيوبتلا قمالع ىل ل قتنا ،دىدج Windows جەن عاشنال دىدە Windows جەن ءاشناب مق ،جەنلا

## تاكرحملاو عاضوألا

| Modes and Engines             | <sup>2</sup> Conviction                | Modes                         |                    |                   | Recommended Settings                                                            |
|-------------------------------|----------------------------------------|-------------------------------|--------------------|-------------------|---------------------------------------------------------------------------------|
| Exclusions<br>1 exclusion set | These settings co<br>files and network | ntrol how AMP fo<br>activity. | or Endpoints respo | nds to suspicious | Workstation<br>Files: Quarantine<br>Network: Block                              |
| Proxy                         | O Quarantine                           | Audit                         |                    |                   | Malicious Activity Protection: Quarantine<br>System Process Protection: Protect |
|                               | Network                                |                               |                    |                   | Script Protection: Audit                                                        |
| Jutbreak Control              | Block                                  | Audit                         | Disabled           |                   | Server                                                                          |
| Product Updates               | Malicious Activity                     | Protection                    |                    | ,                 | Files: Quarantine<br>Network: Disabled                                          |
| Advanced Settings             | Quarantine                             | Block                         | Audit              | Disabled          | Malicious Activity Protection: Disabled                                         |
|                               | System Process P                       | rotection                     |                    |                   | Script Protection: Audit                                                        |
|                               | Protect                                | Audit                         | Disabled           | ]                 |                                                                                 |
|                               | Script Protection                      |                               |                    |                   |                                                                                 |
|                               | Quarantine                             | Audit                         | Disabled           | ]                 |                                                                                 |
|                               | Detection E                            | ingines                       |                    |                   |                                                                                 |
|                               | 🕑 TETRA 🔘                              |                               |                    |                   |                                                                                 |
|                               | Exploit Preven                         | tion 🛈                        |                    |                   |                                                                                 |
|                               |                                        |                               |                    |                   | Next ;                                                                          |
|                               |                                        |                               |                    |                   | Cancel Sale                                                                     |

حسمب رايخلا اذه حمسي .AMP ل ةيساسألا فئاظولاو SHA يسيئرلا كرحملا :تافلملا لزع ءارجإو ايئوض تافلملا.

تالاصتالا بقاري يذلا زاهجلا قفدت طابترإ كرحم :ةكبشلا.

.ةيلوألاا جماربلاا تامجه نم ةياهنلا ةطقن ةيامح ىلع لمعي كرحم :قراضلا ةطشنألا ةيامح

| Wir ليغشتلا ماظنل ةيويحلا تايلمعلا ةيامح ىلع لمعي كرحم :ماظنلا ةيلمع ةيامح | ndows |
|----------------------------------------------------------------------------|-------|
| ةركاذلا نقح تامجه لالخ نم تايوستلا نم.                                     |       |

ةيصنلا جماربلا ىلع ةمئاقلا تامجەلل ةيؤر ةيناكمإ رفوت :ةيصنلا جماربلا ةيامح.

فشكلا تاكرحم:

- Tetra: ةيامحل تافيرعتلاا ليزنتب موقي يذلا لصتملا ريغ تاسوريفلا ةحفاكم جمانرب ةياهنلا ةطقن
- ةركاذلا نقح تامجه نم تالصوملا يمحي :لالغتسالا عنم •

مسقلا يف مداوخلاو لمعلا تاطحمل اهب ىصوملا تادادعإلاا نم ةذفان رەظت :**ةظحالم** نميألا

.ةروصلا يف حضوم وه امك ،**يلاتلا** قوف رقنا ،كرحملاو عاضوألا مسق نيوكت دعب

#### تاداعبتسالا

| Modes and Engines             | 0 | Cisco-Maintained Exclusions |               |        |
|-------------------------------|---|-----------------------------|---------------|--------|
| Exclusions<br>1 exclusion set | 0 | 1 selected V                |               |        |
| Proxy                         | 0 | Microsoft Windows Default   | 29 Exclusions |        |
|                               |   | Custom Exclusions           |               |        |
| Outbreak Control              |   | None Selected ~             |               |        |
| Product Updates               |   |                             |               |        |
| Advanced Settings             |   |                             |               |        |
|                               |   |                             |               |        |
|                               |   |                             |               |        |
|                               |   |                             |               |        |
|                               |   |                             |               |        |
|                               |   |                             |               |        |
|                               |   |                             |               |        |
|                               |   |                             |               |        |
|                               |   | < Back                      |               | Next > |
|                               |   |                             |               | Cancel |

Cisco: نم ةصصخم تاداعبتساو تاداعبتسا ىلع تاداعبتسالا مسق يوتحي

• Cisco ةطساوب اەتنايصو Cisco نم اەتنايص متي يتلا تاءانثتسالا ءاشنإ متي بنجتل AMP ةطساوب صحفلا تايلمع نم ةعئاشلا تاقيبطتلا داعبتساب كل حمستو قفاوت مدع لكاشم ثودح

مدختسملا لوؤسم ةطساوب اهب ظافتحالاو ةصصخملا تاداعبتسالا ءاشنإ متي • اذه يف تامولعملا نم ديزم ىلع روثعلا كنكمي ،تاداعبتسالا لوح ديزملا ةفرعم تدرأ اذإ .

.ةروصلا يف حضوم وه امك ،**يلاتلا** قوف رقنا ،تاءانثتسالا نيوكت نم يەتنت نأ درجمب

ليكو

| Modes and Engines                | 0 | Proxy                |                |              |            |   |        |      |
|----------------------------------|---|----------------------|----------------|--------------|------------|---|--------|------|
| Exclusions<br>1 exclusion set    | 0 | Proxy Type           | None           |              | •          | 0 |        |      |
| Proxy                            | ۲ | Proxy Host Name      |                |              |            | 0 |        |      |
|                                  |   | Proxy Port           |                |              |            | 0 |        |      |
| Dutbreak Control Product Updates |   | PAC URL              |                |              |            | 0 |        |      |
| Advanced Settings                |   |                      | 🗍 Use proxy se | iver for DNS | resolution | 0 |        |      |
|                                  |   | Proxy Authentication | None Basic     | NTLM         | 0          |   |        |      |
|                                  |   | Proxy User Name      |                |              |            | 0 |        |      |
|                                  |   | Proxy Password       |                |              |            | 0 |        |      |
|                                  |   |                      | Show passw     | ord          |            |   |        |      |
|                                  |   |                      |                |              |            |   |        |      |
|                                  |   |                      |                |              |            |   |        |      |
|                                  |   | ( Back               |                |              |            |   |        |      |
|                                  |   | Cooch                |                |              |            |   |        |      |
|                                  |   |                      |                |              |            |   | Cancel | Save |

نع مالعتسالاب لصوملل حمست ةئيب لكل ليكولا تادادعإ نيوكت كنكمي ،مسقلا اذه يف مباحس AMP.

ةروصلا يف حضوم وه امك ،**ظفح** قوف رقنا ،ليكولا تادادعإ نيوكت دعب.

عالدنالا ىلع ةرطيسلا

| Modes and Engines            | 0 | Custom Detections - Simple       | None               | • |
|------------------------------|---|----------------------------------|--------------------|---|
| Exclusions<br>Lexclusion set | 0 |                                  |                    |   |
| этоху                        | 0 | Custom Detections - Advanced     | None               | • |
| Jutbreak Control             |   |                                  |                    |   |
| roduct Updates               |   | Application Control - Allowed    | None               | • |
| dvanced Settings             |   |                                  |                    |   |
|                              |   | Application Control - Blocked    | None               | • |
|                              |   | Network - IP Block & Allow Lists | Clear Select Lists | × |
|                              |   |                                  |                    |   |
|                              |   |                                  |                    |   |
|                              |   |                                  |                    |   |

ةصصخملا فشكلا تايلمع نيوكت كنكمي ،يشفتلا يف مكحتلا مسق يف

- ىلا ادانتسا ةنيعم تافلم رظحب كل حمست :ةطيسب ةصصخملا فشكلا تايلمع اهب ةصاخلا نامألا تانايب
- كلذو ،تاعيقوتلا ىلع ةمئاقلا تافلملا عنمي :مدقتملا ةصصخملا فشكلا تايلمع ةيفاك ةطيسبلا ةلمەملا تانايبلا ةبسن نوكت ال امدنع فشكلا تايلمعل
- تانايب عم الهرظح وأ تَّاقَيْبطتلاًب حامسلاً :"رظحلاً" مَيْاوقُو "قَيْبطتُلَاب حامسلاً" مَيْأَوَق SHAs
- طابتراٍ عم اهمادختساٍ متي :(IP) تنرتنإلاا لوكوتورب ربع حامسلاو رظح مئاوق ةكبشلا ةصصخملا IP نيوانع نع فشكلا تايلمع ديدحتل (DFC) ةزهجألاا قفدت

جتنملا تاثيدحت

| Modes and Engines             | 0 | Product Version | None               | •                | 0   |   |        |      |
|-------------------------------|---|-----------------|--------------------|------------------|-----|---|--------|------|
| Exclusions<br>1 exclusion set | 0 | Update Server   | None               |                  |     |   |        |      |
| Proxy                         | 0 | Date Range      | 2020-04-11 16:31   | 2020-10-12 16:3  | 1 0 |   |        |      |
|                               |   | Update Interval | 1 hour             | •                | 0   |   |        |      |
| Outbreak Control              |   |                 | Block Update if Re | aboot Required 0 |     |   |        |      |
| Product Updates               |   | Reboot          | Do not reboot      | •                | 0   |   |        |      |
| Advanced Settings             |   | Reboot Delay    | 2 minutes          | •                | 0   |   |        |      |
|                               |   |                 |                    |                  |     |   |        |      |
|                               |   |                 |                    |                  |     |   |        |      |
|                               |   |                 |                    |                  |     | Г | Cancel | Save |

رادصإ رايتخإ كنكمي .ةديدجلا تاثيدحتلل تارايخ نييعت متي ،جتنملا ثيدحت مسق يف ليغشتلا ةداعإل تارايخو تاثيدحتلا ليغشتل غيرات قاطنو.

#### ةمدقتم تادادعإ

| Modes and Engines                                       |                               | Send User Name in Events                                    |       |
|---------------------------------------------------------|-------------------------------|-------------------------------------------------------------|-------|
| Exclusions   1 exclusion set                            | Heartbeat Interval            | Send Filename and Path Info                                 | 0     |
| Proxy                                                   | Connector Log Level           | Default                                                     | 0     |
| Outbreak Control                                        | Tray Log Level                | Default •                                                   | 0     |
| Product Updates                                         |                               | Enable Connector Protection                                 |       |
| Advanced Settings<br>Administrative Features            | Connector Protection Password |                                                             | 0     |
| Client User Interface<br>File and Process Scan<br>Cache |                               | Automated Crash Dump Uploads     O     Command Line Capture |       |
| Endpoint Isolation<br>Orbital                           |                               | Command Line Logging 0                                      |       |
| Engines<br>TETRA                                        |                               |                                                             |       |
| Network<br>Scheduled Scans                              |                               |                                                             |       |
|                                                         |                               |                                                             | Canad |

ءارجإل ءارظنلا ةعومجم نع لصوملا مالعتسا تارم ددع نيوكتب موقي :ةيرادإلا تازيملا جەنلا ىلع تارييغت.

تيبثت مت ثيح كتزهجأ يف تامالعإلا ضرع يف مكحتلاب كل حمست :ليمعلا مدختسم ةهجاو AMP.

صحف ةيفيكو يلعفلا تقولا يف ةيامحلا تارايخ نيوكت :تايلمعلاو تافلملا صحف اهب حومسملا تافلملا ماجحأل يصقألا دحلاو تافلملا نيزخت تارايخل تالصوملا.

.تقۇملا نيزختلا ةركاذل ءاقبلا ةدم نيوكت :تقۇملا نيزختلا ةركاذ

لصوم مادختساب ةزهجألا لزعل اهنيوكتو ةزيملا نيكمت ةياهنلا قطقن لزع ةيلمع كل حيتت AMP التبثمل

مدقتملا يرادملا ثحبلا يرادملا رايخلا حيتي.

.ةلآلا ىلع مئاق ملعت ماظن ،SPERO و تافلم عيمجت كرحم ،ETHOS ل تادادعإ :تاكرحملا

لصتملا ريغ كرحملل TETRA نيوكت.

ةزهجألاا قفدت طبر تارايخ ةكبشلا حيتت.

ديرت يتلا تاحوسملا عونو ىتم ل تارايخلا نيوكت كنكمي ةلودجملا تاحوسملا مسق يف تالصوملا يف اهليغشت.

#### تارييغتلا ظفح

جەنلا ىلع اەقيبطت نامضل **ظفح** قوف رقنا ،تارىيغت يأ ءار<u>ج</u>إ دعب.

<u>جەن نېوكت</u> ويديف يف دنتسملا اذه يف ةدراولا تامولعملا ىلع روثعلا اضيأ كنكمي <u>قياەنلا طاقنل AMP يف Windows</u>.

# ةلص تاذ تامولعم

- <u>مِدخِتسمِلا لِيلد يلاٍ لِقِتنا ،جِهنلا نِيوكِت لوح تامولعملا نم ديزمل</u> •
- <u>Cisco Systems تادنتسملاو ينقتلا معدلا</u>

ةمجرتاا مذه لوح

تمجرت Cisco تايان تايانق تال نم قعومجم مادختساب دنتسمل اذه Cisco تمجرت ملاعل العامي عيمج يف نيم دختسمل لمعد يوتحم ميدقت لقيرشبل و امك ققيقد نوكت نل قيل قمجرت لضفاً نأ قظعالم يجرُي .قصاخل امهتغلب Cisco ياخت .فرتحم مجرتم اممدقي يتل القيفارت عال قمجرت اعم ل احل اوه يل إ أم اد عوجرل اب يصوُتو تامجرت الاذة ققد نع اهتي لوئسم Systems الما يا إ أم الا عنه يل الان الانتيام الال الانتيال الانت الما